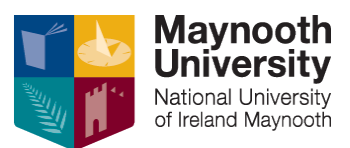

### **EXAMINATIONS OFFICE**

## VERSION 2: 26/04/2023

# Personalised Examination Timetables – Student User Guide

Personalised Examination Timetables can be accessed via the link on Exams Office website: <u>Examinations &</u> <u>Timetable Information</u>

Log in using your usual MU log in credentials – username will be your student number. If you have forgotten these and cannot log in please <u>contact IT services</u>.

### To view your Examination Timetable on your desktop.

• Select My Timetable on the menu bar on the left hand side of the page. Select the relevant month (January/May/August) by clicking on Month as highlighted below:

|                   |       | METABLE C               |                         |                        |            |            |    |
|-------------------|-------|-------------------------|-------------------------|------------------------|------------|------------|----|
|                   | MONTH | WEEK DAY                |                         | 13 DEC - 18 D          | EC 2021 🔻  |            |    |
|                   |       | TODAY                   | Tue 14 Dec              | Wed 15 Dec             | Thu 16 Dec | Fri 17 Dec | Sa |
| TEST<br>maynooth  | 9:00  |                         |                         | BI101/L3/Blended (TH1) |            |            |    |
| LOGOUT            | 10:00 |                         |                         |                        |            |            |    |
|                   | 11:00 |                         |                         |                        |            |            |    |
| <u> </u>          | 12:00 |                         |                         |                        |            |            |    |
| Find timetable    | 13:00 |                         |                         |                        |            |            |    |
| 🛗 My timetable 💙  | 14:00 | BI101/L1/Blended (JHL1) |                         |                        |            |            |    |
| A Profile         | 15:00 |                         |                         |                        |            |            |    |
| 2010 ( Dodd Baby) | 16:00 |                         | BI101/L2/Blended (JHL1) |                        |            |            |    |
| Help - Contact us | 17:00 |                         |                         |                        |            |            |    |
| English 🔻         | 18:00 |                         |                         |                        |            |            |    |
|                   | 19:00 |                         |                         |                        |            |            |    |
|                   |       |                         |                         |                        |            |            |    |

• Then select the relevant month and year

JANUARY 2022

| Tuesday | Wednesday | Thursday | Friday |
|---------|-----------|----------|--------|
|         | 29        | 30       | 31     |
|         |           |          |        |

• Your exam timetable activities will display on the calendar as below (location in brackets):

| 11 | 12                             | 13 |
|----|--------------------------------|----|
| 18 | 19<br>CS607-01 (PE Hall) 12:30 | 20 |
| 25 | 26                             | 27 |

• When you click on the activity it will open up to show all details including Date, Start and End times, Location and Seat Number for your exam:

| CS607-01 (PE HALL)                 |             | × |
|------------------------------------|-------------|---|
| Wednesday, 19 Jan<br>12:30 - 15:30 |             |   |
| Location                           | PE Hall     |   |
| Event Type                         | Examination |   |
| Seat                               | 62          |   |

Under Profile on the menu bar on the left hand side of the page you can select/deselect to receive notifications of any changes to your timetable. You can also select your language from here.

|                                     | A profile                                                                                                    |
|-------------------------------------|----------------------------------------------------------------------------------------------------|
|                                     | NOTIFICATIONS<br>By enabling notifications you will receive an email when an event has been changed or cancelled.                  |
| TEST<br>meynooth<br>LOGOUT          | I WANT TO RECEIVE EMAIL NOTIFICATIONS AT TESTTESTSTUDENT201824.20                                                                  |
|                                     | I DON'T WANT TO RECEIVE NOTIFICATIONS                                                                                              |
| Q Find timetable                    |                                                                                                    |
| My timetable                        | LANGUAGE Please select your desired language for this website                                                                      |
| A Profile                           |                                                                                                    |
| Help + Contact us                   | LANGUAGE ENGLISH *                                                                                                    |
| Europe/London (+00:00)<br>English ▼ |                                                                                                    |
|                                     | RESET MY TIMETABLE                                                                                                    |
|                                     | Warning: Resetting My Timetable will remove any activities you have added to it with Find Timetable. This action cannot be undone. |
|                                     | RESET                                                                                                    |
|                                     | eure                                                                                                    |
|                                     | SAVE                                                                                                    |

### To view your Personal Examination Timetable on your IPhone/Android

- Log into the Publish link on the Exams Office webpage.
- Use the arrows to navigate to the exam month/year.
- All exams modules you are registered to will show in list format showing, date & time of exam, the exam duration and the exam venue you will be taking your exam in.
- By clicking on any exam listed you will also be able to view your seat number in that venue.

| 15:24 <i>D</i> ଷ୍ଟ ସ • ଜେଇ ସେଥିଲେ ଅଟେ ଅଟେ ଅଟେ ଅଟେ ଅଟେ ଅଟେ ଅଟେ ଅଟେ ଅଟେ ଅଟ | 11:54 <b>命② 命・                                   </b>         |
|--------------------------------------------------------------------------|---------------------------------------------------------------|
| ×                                                                        | × ≜ My timetable ≪ □ :<br>Naynoothuniversity.ie               |
|                                                                          |                                                               |
| 📰 MY TIMETABLE C                                                         | 🛗 MY TIMETABLE C 🛃                                            |
| TODAY                                                                    | MONTH TODAY                                                   |
| ▲ APRIL 2023 ▼                                                           | DAY MAY 2023 V                                                |
|                                                                          | AGENDA AY 2023                                                |
| No events for this month                                                 | 12:30 MN317-01 (Main Sports Hall)<br>an hour<br>30<br>minutes |
|                                                                          |                                                               |
|                                                                          |                                                               |
|                                                                          |                                                               |
|                                                                          |                                                               |
|                                                                          |                                                               |
|                                                                          |                                                               |
| III O <                                                                  | III O <                                                       |

If you select the month view you will see the screens below.

- The number of exams on any exam date will be displayed in a grey circle on that date (see below (Fig 1).
- Click on any exam date where you have any exam and the exam module code, time of exam and exam venue will display (Fig. 2).
- By further clicking into the exam module, details of your seat number will be displayed as below (Fig. 3).

|             |                             | ,    奈 ■)  |
|-------------|-----------------------------|------------|
| AA 🗎 m      | nytimetable.maynoothunive   | rsity.ie 🖒 |
| Ŧ           | PUBLISH                     |            |
| <b>ш</b> м' |                             | <u>ل</u>   |
|             | AY MAY 18TH                 | ×          |
| 9:00        |                             |            |
| 10:00       |                             |            |
| 11:00       |                             |            |
| 12:00       | 12:30 - 14:00               |            |
| 13:00       | MN317-01 (Main Sports Hall) |            |
| 14:00       |                             |            |
| 15:00       |                             |            |
| 16:00       |                             |            |
| 17:00       |                             |            |
| 18:00       |                             |            |
| 19:00       |                             |            |

| 15:04                     |                     | •<br>•11 4G 🔲 |
|---------------------------|---------------------|---------------|
| 🗚 🗎 mytin                 | netable.maynoothuni | versity.ie 🖒  |
| Ξ                         | PUBLISH             |               |
| 🛗 мүти                    | METABLE C           | ط             |
| :                         | TODAY               | •             |
| •                         | MAY 2023 🔻          | •             |
| MN317-01 (MA              | IN SPORTS HALL)     | ×             |
| Thursday,<br>12:30 - 14:0 | 18 May<br>00        |               |
| Location                  | Main Sports Hall    |               |
| Event Type                | Examination         |               |
| Seat                      | 42                  |               |
|                           |                     | CLOSE         |
|                           |                     |               |
|                           |                     |               |
|                           |                     |               |
|                           |                     |               |
|                           |                     |               |
|                           |                     |               |
|                           |                     |               |
|                           |                     |               |
|                           |                     |               |